## **Provider Portal Online Prior Authorization Process**

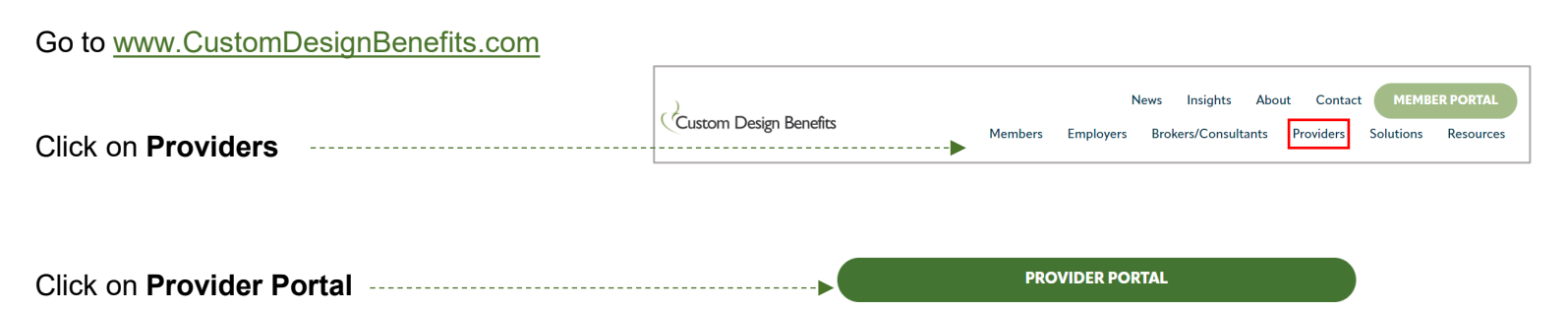

Log on to the Provider Portal. If you do not have a username and password, call CDB at 800.598.2929 to request a Registration Code. Then click here to register.

Note: When registering, select **Provider**, not Provider Enrollment, from the dropdown box.

Username must be alphanumeric only, no special characters. Do not use your email as your username. Only enter your email address in the Email Address field.

Once you register, you will need to wait 24 to 48 hours before submitting a prior authorization to allow the system time to process your registration.

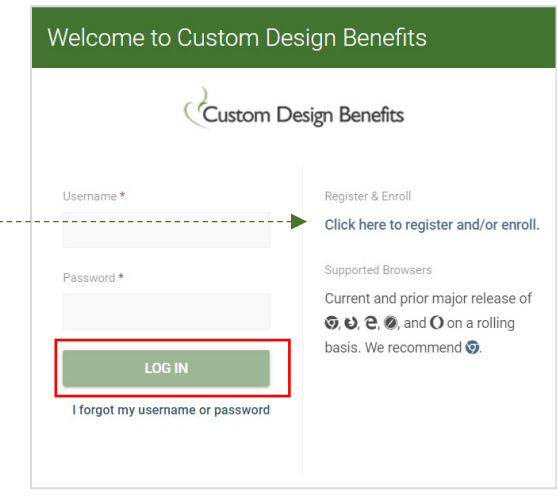

To initiate a Prior Authorization request, click **Connect**.

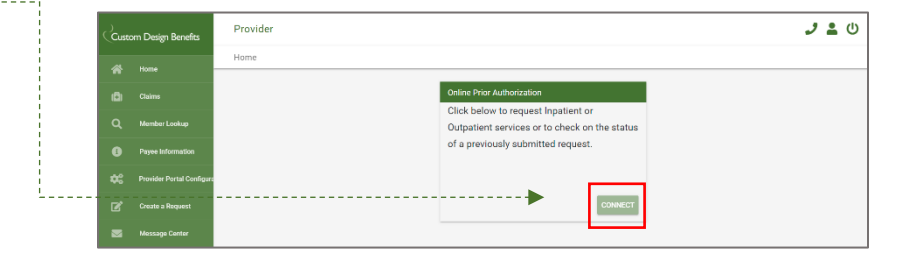

Click **+ Add** and select Inpatient Stay Authorization Request or Outpatient Authorization Request

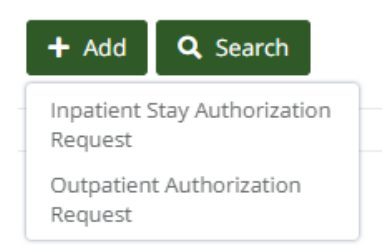

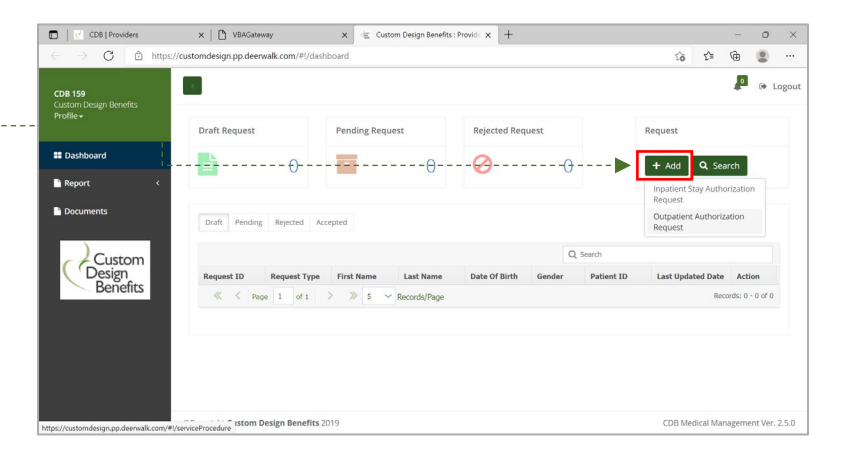

## Custom Design Benefits

|                                            |                                                                                                    | New Auth                  | orization Request                            |                                     |   |                          |           |
|--------------------------------------------|----------------------------------------------------------------------------------------------------|---------------------------|----------------------------------------------|-------------------------------------|---|--------------------------|-----------|
| Complete the New Authorization Request     | ·····•                                                                                                    | Please fill up the form I | eelow. (Fields marked with ** are required.) |                                     |   |                          |           |
| Required fields are noted with *           |                                                                                                    | Patient's First Nan       | 1e*                                          | Patient's Last Name*                | Р | atient's Date of Birth * |           |
|                                            |                                                                                                    |                           |                                              |                                     |   | menididiyeyye =          | =         |
| To enter Patient's Date of Birth, click on |                                                                                                    | Select                    | ~                                            | Member ID*                          |   | (000) 300-30000 200000   |           |
| Calendar icon                              |                                                                                                    | Contact Infor             | mation                                       |                                     |   |                          |           |
|                                            | Patient's Date of Birth                                                                                      | *                         |                                              | Phone Number*                       | F | ax Number*               |           |
|                                            | mm/dd/yyyy                                                                                                   | _                         |                                              | 0000) 2000-20000 2000000            |   | 2000-2001 20002          |           |
| Click on current month/year                | Sun Mon Tue Wed Th                                                                                           | nu Fri Sat                | Authorization Request                        |                                     |   |                          |           |
|                                            | 29 30 31 01 0                                                                                                | 2 03 04                   |                                              | Requested Admission Date mm/dd/yyyy | = | Requested LOS (days)     |           |
|                                            | 05 06 07 08 0                                                                                                | 9 10 11                   | rge Date                                     | Type of Admission*                  |   |                          |           |
|                                            | 19 20 21 22 2                                                                                                | 3 24 25                   | Ħ                                            | Select                              | * |                          |           |
|                                            | 26 27 28 29 3                                                                                                | 0 01 02                   | Description                                  | Code                                | + |                          |           |
|                                            | 03 04 05 06 0                                                                                                | 7 08 09 15                | s Description                                | Code*                               | + |                          |           |
|                                            | Today Clear                                                                                                  | Close                     |                                              | TIN*                                |   | NPI*                     |           |
|                                            | Patient's Date of Birt                                                                                       | h *                       | ]                                            |                                     |   |                          |           |
|                                            | mm/dd/yyyy                                                                                                   |                           |                                              | Street Address 2                    |   | City*                    |           |
| Click year                                 | 2022                                                                                                    | >                         |                                              | Zip Code*                           |   | Fax#                     |           |
|                                            | January February                                                                                             | March                     |                                              |                                     |   |                          |           |
|                                            | July August                                                                                                  | September                 | x<br>me*                                     | TIN                                 |   | NPI*                     |           |
|                                            | October November                                                                                             |                           |                                              |                                     |   |                          |           |
|                                            | Today Clear                                                                                                  | Close                     |                                              | Street Address 2                    |   | City                     |           |
| г                                          |                                                                                                    | State                     | `<br>~                                       | Zip Code<br>300000-30000            |   | Fax#                     |           |
|                                            | Patient's Date of Birth                                                                                      | *                         | 908                                          |                                     |   |                          |           |
| Click arrow to scroll to birth year,       | < 1981 - 2000                                                                                                | >                         | •                                            |                                     |   | Save Subm                | it Cancel |
| then click birth year                      | 1981 1982 1983                                                                                               | 1984 1985                 | -                                            |                                     |   |                          |           |
|                                            | 1986 1987 1988                                                                                               | 1989 1990                 |                                              |                                     |   |                          |           |
|                                            | 1991 1992 1993<br>1996 1997 1998                                                                             | 1994 1995<br>1999 2000    |                                              |                                     |   |                          |           |
|                                            | Today                                                                                                    | Close                     |                                              |                                     |   |                          |           |
| ł                                          | louay                                                                                                    | ciose                     |                                              |                                     |   |                          |           |
|                                            |                                                                                                    |                           | ]                                            |                                     |   |                          |           |
|                                            | Patient's Date of Birth                                                                                      | •                         |                                              |                                     |   |                          |           |
|                                            | mm/dd/yyyy                                                                                                   |                           |                                              |                                     |   |                          |           |
|                                            | <b>&lt;</b> 1982                                                                                             | >                         |                                              |                                     |   |                          |           |
|                                            | January February                                                                                             | March                     |                                              |                                     |   |                          |           |
|                                            | April May                                                                                                    | June                      |                                              |                                     |   |                          |           |
| Click birth month                          | Ju August                                                                                                    | September                 |                                              |                                     |   |                          |           |
|                                            | October November                                                                                             | December                  |                                              |                                     |   |                          |           |
|                                            | Today Clear                                                                                                  | Close                     |                                              |                                     |   |                          |           |
| l                                          |                                                                                                    |                           |                                              |                                     |   |                          |           |
| ]                                          | Patient's Date of Birth                                                                                      | *                         |                                              |                                     |   |                          |           |
|                                            | mm/dd/yyyy                                                                                                   |                           |                                              |                                     |   |                          |           |
|                                            | < August 1982                                                                                                | >                         |                                              |                                     |   |                          |           |
|                                            | Sun         Mon         Tue         Wed         Thu           01         02         03         04         05 | 06 07                     |                                              |                                     |   |                          |           |
| Click birth day                            | -9899-10 11 12                                                                                               | 13 14                     |                                              |                                     |   |                          |           |
| -                                          | 15 16 17 18 19                                                                                               | 20 21                     |                                              |                                     |   |                          |           |
|                                            | 22 25 24 25 26<br>29 30 31 01 02                                                                             | 03 04                     |                                              |                                     |   |                          |           |
|                                            | 05 06 07 08 09                                                                                               | 10 11                     |                                              |                                     |   |                          |           |
|                                            | Today Clear                                                                                                  | Close                     |                                              |                                     |   |                          |           |
|                                            | ~~~~~~~~~~~~~~~~~~~~~~~~~~~~~~~~~~~~~~                                                                       |                           |                                              |                                     |   |                          |           |

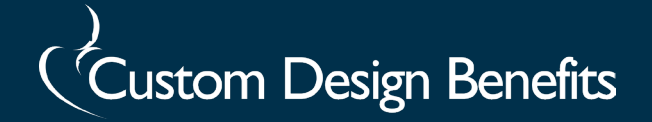

| List more service codes or specific instructions in<br>the <b>Additional Notes</b> section for Outpatient | Additional Note                |  |
|----------------------------------------------------------------------------------------------------|--------------------------------|--|
| After entering the required fields, click <b>Attach</b><br><b>Document</b> to attach clinicals            | Attach Document<br>Save Submit |  |

Click Submit

You will receive an email when the prior authorization request has been received by Custom Design Benefits and after a determination is made on the request.

| Log on to the Provider Portal after you receive the email that the authorization has |             | Pending User Registration |            | Draft Request |               | Pending Request |              | 4                 | Request<br>+ Add Q Search |                             |        |
|--------------------------------------------------------------------------------------|-------------|---------------------------|------------|---------------|---------------|-----------------|--------------|-------------------|---------------------------|-----------------------------|--------|
| been reviewed. Click on <b>Accepted</b> to bring                                     | Draft Pendi | ng Rejected Ac            | cepted (2) |               |               |                 |              |                   |                           |                             |        |
|                                                                                      |             |                           |            |               |               |                 |              |                   | Q, Search                 |                             |        |
|                                                                                      | Request ID  | Request Type              | First Name | Last Name     | Date Of Birth | Gender          | Patient ID   | Last Updated Date | Authorization #           | Latest Authorization Status | Action |
|                                                                                      | \$0001664   | Outpatient                | test       | test          | 01/01/1980    |                 | tft0101198   | 01/21/2022        | SP6922046                 | Approved                    | 1      |
| Click on Authorization # to see the                                                  | S0001634    | Outpatient A              | test       | test          | 01/01/1980    |                 | tft010119801 | 01/06/2022        | SP69 025                  | Approved                    |        |
| determination.                                                                       | S0001512    | Outpatient A              | test       | test          | 01/01/1980    | Female          | T1T0101198   | 08/12/2021        | SP6921335                 | In Progress                 |        |

|                        | Outpatient Authorization Request in Care Manager                             |                    |                                         |                  |  |  |  |  |
|------------------------|------------------------------------------------------------------------------|--------------------|-----------------------------------------|------------------|--|--|--|--|
|                        | Authorization #                                                              | Date of Request    | Time of Request                         | 1 Files Attached |  |  |  |  |
| Click on File Attached | Level of Urgency<br>Standard                                                 | Webcert #          | <ul> <li>icd10</li> <li>icd9</li> </ul> |                  |  |  |  |  |
|                        | Admitting Diagnosis<br>Corrosion Of Second Degree Of Chin, Initial Encounter | Code<br>r T20.63XA |                                         |                  |  |  |  |  |

|                                 |               | Attachments   |              |        |  |  |  |  |  |
|---------------------------------|---------------|---------------|--------------|--------|--|--|--|--|--|
|                                 | Document Name | Document Date | Attachment   |        |  |  |  |  |  |
| Click on attachment to download | test ltr      | 01/21/2022    | Test LTR.pdf |        |  |  |  |  |  |
|                                 |               |               |              |        |  |  |  |  |  |
|                                 |               |               |              | Cancel |  |  |  |  |  |

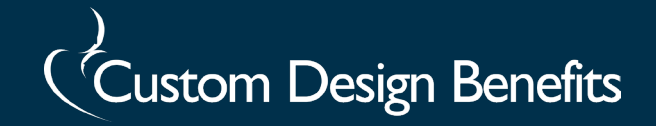

## How to Submit an Extension Request

|                                                                |                                                                                                    |                  |                   | ,                   |               |                            |                        |                   |
|----------------------------------------------------------------|----------------------------------------------------------------------------------------------------|------------------|-------------------|---------------------|---------------|----------------------------|------------------------|-------------------|
| Click on Accepted to locate your case                          | Draft Pending R                                                                                      | jecte (S Accepte | ed (16)           |                     |               |                            |                        |                   |
|                                                                |                                                                                                    |                  |                   |                     |               | Q                          | Search                 |                   |
|                                                                | Request ID                                                                                           | Request Type     | First Name        | Last Name           | Date Of Birth | Gender Patient             | D Last Updated Date    | Action            |
|                                                                | ≪ < Page ]                                                                                           | of 1 >           | 5 V Records/P     | age                 |               |                            |                        | Records: 0 - 0 of |
|                                                                |                                                                                                    |                  |                   |                     |               |                            |                        |                   |
| To extend services on the case, click the plus sign (+)        |                                                                                                    |                  | Latest<br>- Appro | Authoriza<br>ved    | tion Statı    | IS Action                  |                        |                   |
| Occurrent to the former of the charling is also the end of the | Extension Req                                                                                        | uest Details     |                   |                     |               |                            |                        |                   |
| Complete the form, attach clinicals, then click                | Requestor*                                                                                           |                  |                   |                     |               |                            |                        |                   |
| Submit                                                         | Select                                                                                               |                  | ~                 |                     |               |                            |                        |                   |
|                                                                | Requested Start Da                                                                                   | te*              |                   | Requested End Date* |               |                            |                        |                   |
|                                                                | mm/dd/yyyy                                                                                           |                  | =                 | mm/dd/yyyy          |               | =                          |                        |                   |
|                                                                | Diagnosis Descripti                                                                                  |                  |                   | Code                |               |                            |                        |                   |
|                                                                | Pain In Left Wrist Service Procedure Description Mri Joint Upr Extrem W/O Dye Remuested Start Date * |                  |                   | M25.532             | +             |                            |                        |                   |
|                                                                |                                                                                                    |                  |                   | Code                | Unit Type     | Frequency                  |                        |                   |
|                                                                |                                                                                                    |                  |                   | 73221               | Procedure     | <ul> <li>Select</li> </ul> |                        |                   |
|                                                                |                                                                                                    |                  | Requested         | Through Date *      | Total Quantit | v Requested *              | Place Of Service *     |                   |
|                                                                | 08/05/2022                                                                                           |                  | 10/05/20          | 22                  | 1             | ,                          | Inpatient Outpatient + |                   |
|                                                                |                                                                                                    |                  |                   |                     |               |                            |                        |                   |
|                                                                |                                                                                                    |                  |                   |                     |               |                            |                        |                   |
|                                                                | Details*                                                                                             |                  |                   |                     | "             |                            |                        |                   |

If you need assistance with the online prior authorization process, please contact us at 800.598.2929.